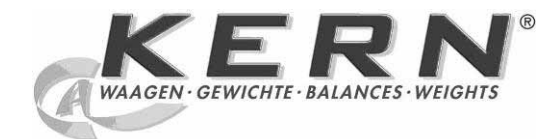

## KERN & Sohn GmbH

Ziegelei 1 D-72336 Balingen E-Mail: info@kernsohn.com Tel: +49-[0]7433- 9933-0 Fax: +49-[0]7433-9933-149 Internet: www.kern-sohn.com

### D-Installationsanleitung Software GB-Installation Instructions software F-Notice d'Installation Logiciel E-Manual de Instalación Software I-Istruzioni per l'installazione Software NL-Installatie-instructie Software PL-Instrukcja instalacji Oprogramowanie CZ-Instalační instrukce Software RUS-Инструкция по установке программного обеспечения P-Instrução de instalação Software

# **KERN YKB-A06**

Version 1.3 01/2011 D-GB-F-E-I NL-PL-CZ-RUS-P

#### D Lieferumfang

- GB Scope of delivery
- F Contenu de la livraison
- E Volumen de entrega
- I Volume di fornitura
- NL Omvang van de levering
- PL Zawarte w dostawie
- CZ Rozsah dodávky
- RUS Комплектность:
- P Volume de remessa

Verbindungskabel, Software-CD Connection cable, software CD Câble de connexion, CD de logiciel Cable de conexión, CD software Cavo di collegamento, CD software-CD Verbindingskabel, software-CD Przewód połączeniowy, płyta CD z oprogramowaniem Spojovací kabel, CD se softwarem Соединительный кабель, CD с программным обеспечением Cabo de conexão, CD software

YKB-A06-IA-1113

#### YKB-01:

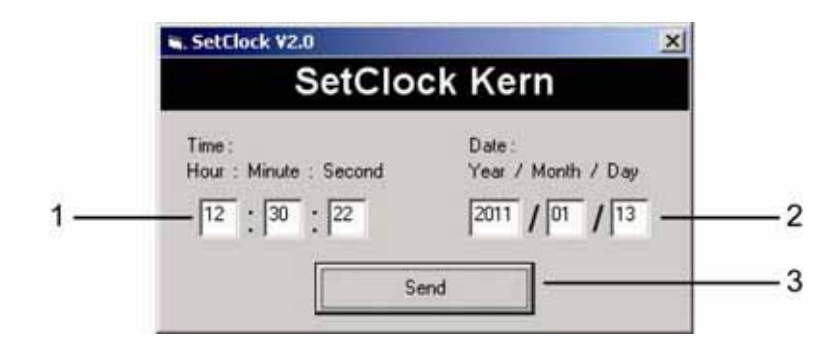

#### D Einstellung von Zeit und Datum

- ⇒ Drucker: baud 9600
- ⇒ Drucker mit PC verbinden
- $\Rightarrow$  Drucker einschalten
- ⇒ Datum und Uhrzeit ON
- ⇒ CD einlegen
- ⇒ Windows-Explorer am PC öffnen
- ⇒ CD-Symbol doppelklicken
- ⇒ Datei SETKERN.exe doppelklicken, Eingabefenster erscheint
- 1. Einstellung der Zeit über die Tastatur

2. Einstellung des Datums über die Tastatur

**3.**SEND 2x drücken, Datum und Uhrzeit werden an den Drucker gesendet und ausgedruckt

#### F Réglage de la date et du temps

- ⇒ Imprimante: baud 9600
- ⇒ Relier l'imprimante avec le PC
- ⇒ Mettre en circuit l'imprimante
- ⇒ Date et heure ON
- ⇒ Insérer CD
- ⇒ Ouvrir l'Explorer de Windows sur le PC
- ⇒ Faire double clic sur le symbole CD
- ⇒ Faire double clic sur le fichier SETKERN.exe, la fenêtre de saisie apparaît
- 1. Réglage de l'heure par la clavier
- 2. Réglage de la date par la clavier
- **3.** Appuyer 2x sur SEND, la date et l'heure sont envoyées à l'imprimante et imprimées

#### GB Setting time and date

- ⇒ Printer: baud 9600
- ⇒ Connect printer to PC
- $\Rightarrow$  Switch printer on
- $\Rightarrow$  Date and time ON
- ⇒ Insert CD
- ⇒ Open the Windows-Explorer on the PC
- $\Rightarrow$  double-click the CD symbol
- ➡ Double-click the SETKERN.exe file, the input window appears
- 1. Setting time via keyboard
- 2. Setting date via keyboard

**3.** Press SEND twice, date and time are sent to the printer and printed

#### E Reglaje de hora y fecha

- ⇒ Impresora: baud 9600
- ⇒ Conectar la impresora con el PC
- ⇒ Encender la impresora
- ⇒ Fecha y hora ON
- ⇒ Poner CD
- ⇒ Abrir el explorador de Windows en el PC
- ⇒ Hacer un clic doble en el símbolo CD
- ⇒ Hacer un clic doble en el fichero SETKERN.exe, aparece la ventana de entrada
- **1.** Reglaje de la hora a través del teclado
- 2. Reglaje de la fecha a través del teclado
- **3.** Apretar SEND 2x, le fecha y la hora son

#### enviadas a la impresora y impresas

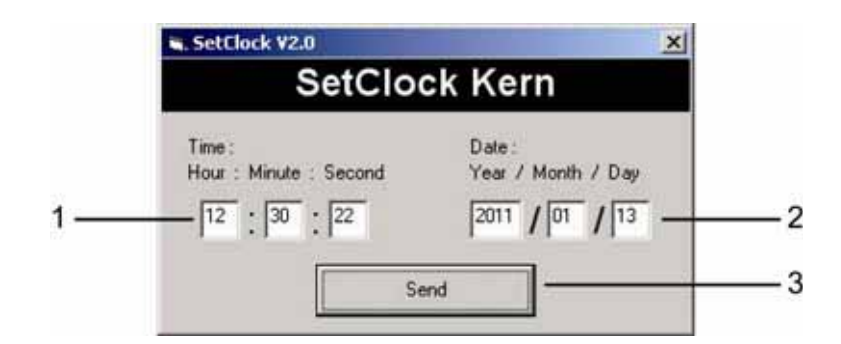

#### I Impostazione di ora e data

- ⇒ Stampante: baud 9600
- ⇒ Collegare la stampante con il PC
- ⇒ Inserire stampante
- ⇒ Data e ora ON
- ⇒ Inserire la CD
- ⇒ Aprire il Windows-Explorer sul PC
- ⇒ Fare clic doppio sul simbolo CD
- ⇒ Fare clic doppio sul file SETKERN.exe, appare la finestra di inserimento
- 1. Impostazione dell'ora attraverso la tastiera
- 2. Impostazione della data attraverso la tastiera

**3.** Premere 2x su SEND, la data e l'ora sono inviate alla stampante e stampate

#### PL Ustawianie czasu oraz daty

- ⇒ Drukarka: baud 9600
- ⇒ Podłączyć drukarkę do komputera
- ⇒ Włączając drukarkę
- ⇒ Data i godzina ON
- ⇒ Włożyć płytę CD
- ⇒ Otworzyć w komputerze Windows-Explorer
- ⇒ Dwa razy kliknąć na symbol CD
- Dwa razy kliknąć na plik SETKERN.exe, pojawi się okno do wprowadzania danych
- **1.** Ustawić czas za pomocą klawiatury
- 2. Ustawić datę za pomocą klawiatury
- **3.** Wcisnąć SEND, data oraz czas zostaną przesłane do drukarki i wydrukowane

#### NL Instelling van tijd en datum

- ⇒ Printer: baud 9600
- ⇒ Printer met PC verbinden
- ⇒ Printer inschakelen
- ⇒ Datum en tijdstip ON
- ⇒ CD inleggen
- ⇒ Windows-Explorer op de PC openen
- ⇒ CD-symbool dubbelklikken
- ➡ Bestand SETKERN.exe dubbelklikken, invoervenster verschijnt
- 1. Instelling van tijd en datum via het toetsenbord
- 2. Instelling van datum via het toetsenbord

**3.** SEND 2x indrukken, datum en tijdstip worden naar de printer gezonden en afgedrukt

#### CZ Nastavení času a data

- ⇒ Tiskárna: baud 9600
- ⇒ Připojit k počítači tiskárnu
- ⇒ Zapnout tiskárnu
- ⇒ Datum a čas ON
- ⇒ Vložit CD
- ⇒ Otevřít Windows-Explorer na počítači
- ⇒ Dvakrát kliknout na symbol CD
- ➡ Dvakrát kliknout na soubor SETKERN.exe, zobrazí se zadávací
- 1. Nastavení času z klávesnice
- 2. Nastavení data z klávesnice
- **3.** Stlačit klávesu SEND dvakrát, datum a čas se odešle na tiskárnu a vytiskne

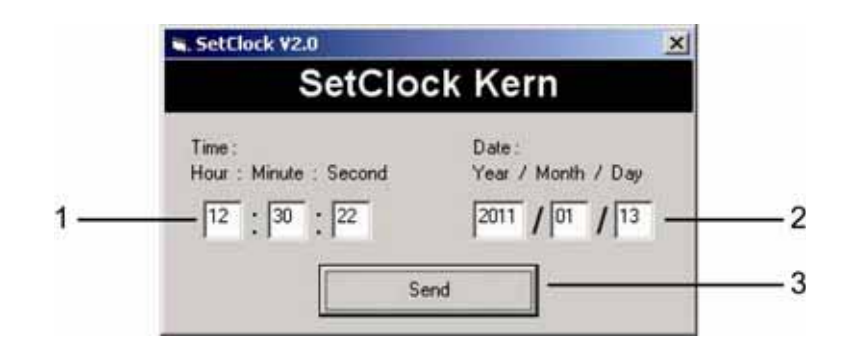

#### RUS Настройка времени и даты

- ⇒ Принтер: baud 9600
- ⇒ Подключите принтер к ПК
- ⇒ Включите принтер
- ⇒ Дата и время ON
- ⇒ Вставьте CD
- ⇒ Откройте на ПК обозреватель Windows
- ⇒ Дважды щелкните по символу CD
- ⇒ Дважды щелкните по файл SETKERN.exe, появится окно ввода
- 1. Настройка времени с клавиатуры
- 2. Настройка даты с клавиатуры
- 3. Нажмите два раза SEND, дата и время
- посылаются на принтер и распечатывается

#### P Regulagem de hora e data

- ⇒ Impressora: baud 9600
- ⇒ Conectar a impressora ao PC
- ⇒ Ligar impressora
- ⇒ Data e hora ON
- ⇒ Inserir CD
- ⇒ Abrir a janela do windows-explorer no PC
- ⇒ Fazer clic duplo no símbolo CD
- ➡ Fazer clic duplo no ficheiro SETKERN.exe, aparece a janela de entrada
- 1. Regulagem da hora através do teclado
- 2. Regulagem da data através do teclado
- 3. Apertar duas vezes SEND, a data e a hora são
- enviadas à impressora e impressas

#### YKS-01:

SetClock V2.0 SetClock Kern Time Date Hour : Minute : Second Year / Month / Day 2011 / 01 / 13 --2 12 . 30 . 22 Send

#### D **Einstellung von Zeit und Datum**

- ⇒ Drucker: baud 9600
- ⇒ Drucker: Statistik OFF
- ⇒ Drucker mit PC verbinden
- ⇒ Drucker einschalten
- ⇒ Datum u. Uhrzeit auf ON
- ⇒ CD einlegen
- ⇒ Windows-Explorer am PC öffnen
- ⇒ CD-Symbol doppelklicken
- ⇒ Datei SETKERN.exe doppelklicken. Eingabefenster erscheint
- 1. Einstellung der Zeit über die Tastatur

2. Einstellung des Datums über die Tastatur 3.SEND 2x drücken, Datum und Uhrzeit werden

an den Drucker gesendet und ausgedruckt

#### F Réglage de la date et du temps

- ⇒ Imprimante: baud 9600
- ⇒ Imprimante: Statistique OFF
- ⇒ Relier l'imprimante avec le PC
- ⇒ Mettre en circuit l'imprimante
- $\Rightarrow$  Date et heure sur ON
- ⇒ Insérer CD
- ⇒ Ouvrir l'Explorer de Windows sur le PC
- ⇒ Faire double clic sur le symbole CD
- ⇒ Faire double clic sur le fichier SETKERN.exe, la fenêtre de saisie apparaît
- 1. Réglage de l'heure par la clavier
- 2. Réglage de la date par la clavier

3. Appuyer 2x sur SEND, la date et l'heure sont envoyées à l'imprimante et imprimées

#### GB Setting time and date

- ⇒ Printer: baud 9600
- ⇒ Printer: Statistics OFF
- ⇒ Connect printer to PC
- ⇒ Switch printer on
- Date and time to ON ⇒
- Insert CD ⇒
- Open the Windows-Explorer on the PC ⇒
- double-click the CD symbol ⇒
- Double-click the SETKERN.exe file, the input ⇒ window appears

3

- 1. Setting time via keyboard
- 2. Setting date via keyboard

3. Press SEND twice, date and time are sent to the printer and printed

#### E Reglaje de hora y fecha

- ⇒ Impresora: baud 9600
- Impresora: Estadística OFF ⇒
- ⇔ Conectar la impresora con el PC
- ⇒ Encender la impresora
- ⇒ Fecha y hora en ON
- Poner CD ⇒
- Abrir el explorador de Windows en el PC ⇒
- Hacer un clic doble en el símbolo CD
- ⇒ Hacer un clic doble en el fichero SETKERN.exe, aparece la ventana de entrada
- 1. Reglaje de la hora a través del teclado
- 2. Reglaje de la fecha a través del teclado

3. Apretar SEND 2x, le fecha y la hora son

enviadas a la impresora y impresas

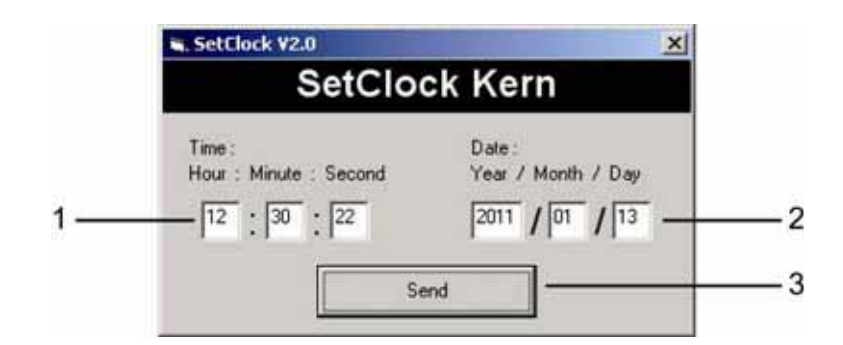

#### I Impostazione di ora e data

- ⇒ Stampante: baud 9600
- ⇒ Stampante: Statistica OFF
- ⇒ Collegare la stampante con il PC
- ⇒ Inserire stampante
- ⇒ Data e ora su ON
- ⇒ Inserire la CD
- ⇒ Aprire il Windows-Explorer sul PC
- ⇒ Fare clic doppio sul simbolo CD
- ⇒ Fare clic doppio sul file SETKERN.exe, appare la finestra di inserimento
- 1. Impostazione dell'ora attraverso la tastiera
- 2. Impostazione della data attraverso la tastiera

**3.** Premere 2x su SEND, la data e l'ora sono inviate alla stampante e stampate

#### PL Ustawianie czasu oraz daty

- ⇒ Drukarka: baud 9600
- ⇒ Drukarka: Statystyka OFF
- ⇒ Podłączyć drukarkę do komputera
- ⇒ Włączając drukarkę
- ⇒ Data i godzina na ON
- ⇒ Włożyć płytę CD
- ⇒ Otworzyć w komputerze Windows-Explorer
- ⇒ Dwa razy kliknąć na symbol CD
- ▷ Dwa razy kliknąć na plik SETKERN.exe, pojawi się okno do wprowadzania danych
- 1. Ustawić czas za pomocą klawiatury
- 2. Ustawić datę za pomocą klawiatury
- 3. Wcisnąć 2x SEND, data oraz czas zostaną
- przesłane do drukarki i wydrukowane

#### NL Instelling van tijd en datum

- ⇒ Printer: baud 9600
- ⇒ Printer: Statistiek OFF
- ⇒ Printer met PC verbinden
- ⇒ Printer inschakelen
- ⇒ Datum en tijdstip op ON
- ⇒ CD inleggen
- ⇒ Windows-Explorer op de PC openen
- ⇒ CD-symbool dubbelklikken
- ➡ Bestand SETKERN.exe dubbelklikken, invoervenster verschijnt
- 1. Instelling van tijd en datum via het toetsenbord
- 2. Instelling van datum via het toetsenbord

**3.** SEND 2x indrukken, datum en tijdstip worden naar de printer gezonden en afgedrukt

#### CZ Nastavení času a data

- ⇒ Tiskárna: baud 9600
- ⇒ Tiskárna: Statistik OFF
- ⇒ Připojit k počítači tiskárnu
- ⇒ Zapnout tiskárnu
- ⇒ Datum a čas na ON
- ⇒ Vložit CD
- ⇒ Otevřít Windows-Explorer na počítači
- ⇒ Dvakrát kliknout na symbol CD
- ⇒ Dvakrát kliknout na soubor SETKERN.exe, zobrazí se zadávací
- 1. Nastavení času z klávesnice
- 2. Nastavení data z klávesnice
- **3.** Stlačit klávesu SEND dvakrát, datum a čas se odešle na tiskárnu a vytiskne

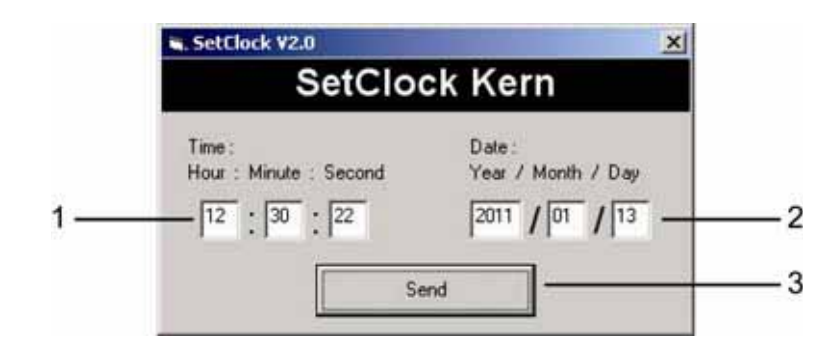

#### RUS Настройка времени и даты

- ⇒ Принтер: baud 9600
- ⇒ Принтер: Статистика OFF
- ⇒ Подключите принтер к ПК
- ⇒ Включите принтер
- ⇒ Дата и время по ON
- ⇒ Вставьте CD
- ⇒ Откройте на ПК обозреватель Windows
- ⇒ Дважды щелкните по символу CD
- ⇒ Дважды щелкните по файл SETKERN.exe, появится окно ввода
- 1. Настройка времени с клавиатуры
- 2. Настройка даты с клавиатуры

**3.** Нажмите два раза на SEND, дата и время посылаются на принтер и распечатывается

#### P Regulagem de hora e data

- ⇒ Impressora: baud 9600
- ⇒ Impressora: Estatística OFF
- ⇒ Conectar a impressora ao PC
- ⇒ Ligar impressora
- ⇒ Data e hora em ON
- ⇒ Inserir CD
- ⇒ Abrir a janela do windows-explorer no PC
- ⇒ Fazer clic duplo no símbolo CD
- ➡ Fazer clic duplo no ficheiro SETKERN.exe, aparece a janela de entrada
- 1. Regulagem da hora através do teclado
- 2. Regulagem da data através do teclado
- **3.** Apertar duas vezes SEND, a data e a hora são enviadas à impressora e impressas